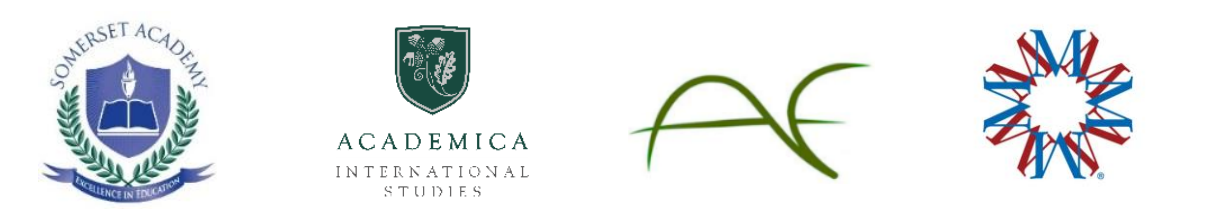

# **DUAL DIPLOMA PROGRAM**

# PROGRAM DIRECTOR HANDBOOK

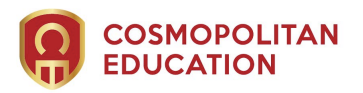

# Table of Contents

| Introduction                                     | Page 3       |
|--------------------------------------------------|--------------|
| Program Director's Responsibilities              | Page 3       |
| Admissions Test Procedures                       | Page 3-7     |
| Editing Student Information on Maestro           | .Page 8      |
| Grading Policies                                 | Page 8       |
| Grade Point Average (GPA)                        | Page 8       |
| Graduation Requirements                          | .Page 9      |
| Communication                                    | Page 9       |
| How Program Directors Monitor Students' Progress | . Page 10-11 |
| Steps to see Students' Grades                    |              |
| How Parents Can Monitor Child's Progress         | Page 12      |
| Creating a Parent or Guardian Account            |              |
| Tips for Students' Success                       | .Page 12     |
| Burlington English Support                       | .Page 12     |
| Staff Directory and Contact Information          | Page 13      |

# Introduction

The Program Director plays a key role in the success of the Dual Diploma Program. This handbook provides information that will help the Program Director get familiar with the Dual Diploma Program, how it works, and to also understand his/her responsibilities.

#### **Program Director Responsibilities**

- 1. Understand the Dual Diploma Program and how it works.
- 2. Assist with the Admissions Testing and ensure students take the test in a secure setting.
- 3. Maintain continuous communication with the students enrolled in the program. Ensure that the students are engaged, motivated, and completing their coursework. Work with students who fall behind and assist them so they can get back on track.
- 4. Maintain continuous communication with the parents of the students enrolled in the program to ensure they are informed of their child's progress.
- 5. Maintain continuous communication with the teachers regarding the students' progress.
- 6. Maintain continuous communication with the Dual Diploma Staff.
- 7. When requested by the Dual Diploma Team, provide them with the students' home school official transcripts required for Dual Diploma Graduation.

#### **Admissions Test Procedures**

The purpose of the Dual Diploma Admissions Test is to determine a student's English proficiency for acceptance into the program. The test will give our admissions department an indication of the students' knowledge and skills in English grammar, vocabulary, reading, and writing and will determine whether the student is admitted into the Dual Diploma Program.

To get reliable results, it is essential that the scores from the selected test items accurately reflect the ability of each student independently. For this reason, we ask that each school's Program Director adhere to the testing guidelines set forth in this test administration guide.

#### Directions (see pages 4-7 for specific steps and screen shots)

- 1. To take the test, each individual student should be assigned a computer with Internet access.
- 2. There should be one student assigned to one computer. Students are to take the test individually without assistance; therefore they cannot sit together or test together, or talk during the test. They cannot use a dictionary, textbook, online website, or any other reference to assist them during the test.
- 3. Go to this link: https://ave.maestrosis.com/MyHomePage.aspx
- 4. Students will need to login. You will be provided with your students' logins and passwords prior to the day of testing.
- 5. Students will have 75 minutes to complete the Admissions Test.

6. Upon completing the test, each student should log-out. If at any time during testing you run into technical difficulties, please contact our technical specialist, via email at <a href="support@aveteaching.com">support@aveteaching.com</a>. or on Skype at somerset.international.4

# Taking the Test

1. Have the students login to their Maestro account with the credentials that you received via email: <u>https://ave.maestrosis.com/MyHomePage.aspx</u>

| ALMA MATER STUDIORUM        | MAN FLORE                                    |
|-----------------------------|----------------------------------------------|
| Name<br>sword<br>Log In     |                                              |
| Forgot User Name / Password |                                              |
| 1:0                         |                                              |
| Create an<br>Account        | Course<br>Catalog                            |
|                             | Name<br>sword<br>Eergot User Name / Pasayore |

2. On the left side of the screen, under My Space, click on Current Courses.

|                      |                                                               | 0              |
|----------------------|---------------------------------------------------------------|----------------|
| Home                 |                                                               | My Dashboard 😈 |
| <u>V</u>             | 5 Announcements (You have 2 new items)                        | •              |
| Main Menu            |                                                               |                |
| My Dashboard         |                                                               |                |
| My Documents         |                                                               |                |
| My Calendar          |                                                               |                |
| Contact Support      |                                                               |                |
| My Settings          |                                                               |                |
| My Account           |                                                               |                |
| Personal Settings    |                                                               |                |
| Message Center       |                                                               |                |
| Inbox                |                                                               |                |
| Sent Items           |                                                               |                |
| Drafts               |                                                               |                |
| Recycle Bin          |                                                               |                |
| My Space             |                                                               |                |
| Personal Information |                                                               |                |
| Schedule             |                                                               |                |
| Current Courses      |                                                               |                |
| Assets               |                                                               |                |
| Grades               |                                                               |                |
| Attendance           |                                                               |                |
| Plan of Study        |                                                               |                |
| Transcript           |                                                               |                |
| Ledger               |                                                               |                |
| Contact School       |                                                               |                |
| Forms                |                                                               |                |
|                      |                                                               |                |
|                      | 3.4.2<br>Maestro SIS © 2013 BocaVox, LLC. All Rights Reserved |                |

3. Then under current courses, you will see Dual Diploma Admissions Test. Click on the blue rectangle that says Launch Course.

|                           |                        |                                         |                               |                     | Curre                                                                                                    | ent Courses 🔞  |
|---------------------------|------------------------|-----------------------------------------|-------------------------------|---------------------|----------------------------------------------------------------------------------------------------|----------------|
| Current Courses           | Current Courses        |                                         |                               |                     |                                                                                                    |                |
| Main Menu<br>My Dashboard | United States History  |                                         |                               |                     |                                                                                                    | ۲              |
| My Documents              | Dual Diploma Admissio  | ns Test                                 |                               |                     | <u> </u>                                                                                                    | •              |
| My Calendar               |                        |                                         |                               |                     |                                                                                                    |                |
| Contact Support           |                        |                                         |                               |                     |                                                                                                    | Launch Course  |
| My Settings               |                        | ourse, Dual Dial                        | ama Admissions Tast           |                     | Current Au                                                                                                    | anaga Crader 0 |
| My Account                | D                      | epartment: Adm                          | in                            |                     | 0 20 40 60                                                                                                    | 80 100         |
| Personal Settings         | Picture                | ection: Dual Dipl<br>eacher: Vilorio, J | oma Admissions Test<br>essica |                     | A CERTIFICATION OF A CERTIFICATION OF A CERTIFICATI |                |
| Message Center            | Not                    | art Date: 9/4/2                         | 013                           |                     |                                                                                                    |                |
| Inbox                     | Available              | nd Date: 9/28/2                         | 013                           |                     | Course Completion Pe                                                                                                    | ercentage: 0%  |
| Sent Items                | <u> </u>               | ontact Teacher                          |                               |                     |                                                                                                    | 00200[0020003] |
| Drafts                    |                        |                                         |                               |                     |                                                                                                    |                |
| Recycle Bin               |                        |                                         |                               |                     |                                                                                                    |                |
| My Space                  |                        |                                         |                               |                     |                                                                                                    |                |
| Personal Information      |                        |                                         |                               |                     |                                                                                                    |                |
| Schedule                  | LMS Access             |                                         |                               |                     |                                                                                                    |                |
| Current Courses           | Vendor                 | Role                                    | Organization                  | LMSID               | UserName                                                                                                    | Login          |
| Assets                    |                        |                                         |                               |                     |                                                                                                    |                |
| Grades                    | Academica              | Student                                 | Inlingua                      | 5075                | dstudent01                                                                                                    |                |
| Attendance                | Doral College          | Student                                 | Inlingua                      | 5075                | dstudent01                                                                                                    | ۵              |
| Plan of Study             | Mater Virtual Academy  | Student                                 | Inlingua                      | 5075                | dstudent01                                                                                                    | ۵              |
| Transcript                | Somerset International | Student                                 | Inlingua                      | 5075                | dstudent01                                                                                                    |                |
| Ledger                    | <                      | les tra                                 | - 10                          |                     | 1.1.1.00                                                                                                    |                |
| Contact School            | Records: 5             |                                         | << < Pag                      | e 1 Of 1 Pages > >> |                                                                                                    | A A A A        |
| Forms                     |                        |                                         |                               |                     |                                                                                                    |                |

3.4.2 Maestro SIS © 2013 BocaVox, LLC. All Rights Reserved

4. Once in BrainHoney, click on Dual Diploma Admissions Test.

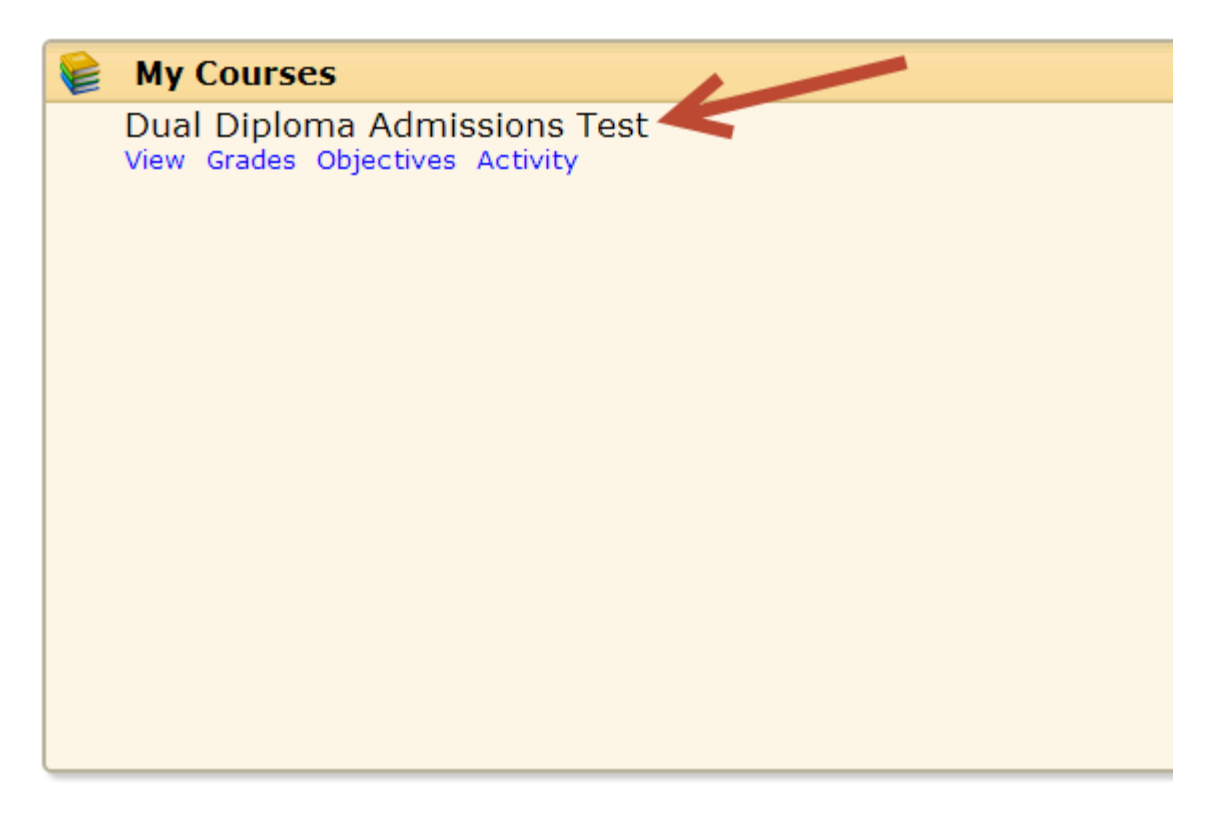

5. Read test directions and click on "Start" in the lower right-hand corner

 $\bigcirc$ 

☆☆☆☆☆ Average: 5 DIRECTIONS:

You will have 75 minutes to complete the Admissions Test but you may finish earlier. Remember to read the directions and questions carefully. Press Start to begin the test and Submit once you have finished.

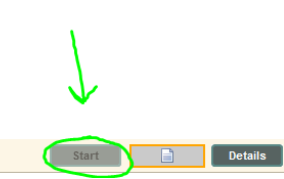

6. Type in **somerset** in the Password field to verify your exam information and then click "OK".

| Verify Exam Information                                                   |                              |  |  |  |  |  |  |  |
|---------------------------------------------------------------------------|------------------------------|--|--|--|--|--|--|--|
| Please verify the information below and enter the password for this exam. |                              |  |  |  |  |  |  |  |
| Student:                                                                  | Rob Logan                    |  |  |  |  |  |  |  |
| Course:                                                                   | Dual Diploma Admissions Test |  |  |  |  |  |  |  |
| Item:                                                                     | Admissions Test              |  |  |  |  |  |  |  |
| Password:                                                                 | somerset                     |  |  |  |  |  |  |  |
|                                                                           | OK Cancel                    |  |  |  |  |  |  |  |

7. Click on "Submit" in the lower right-hand corner of the screen when you are finished with the test and all of the questions have been answered.

| 승승승승 Average: 5                                                                   | $\odot$    |
|-----------------------------------------------------------------------------------|------------|
| Ancient Romans                                                                    | A          |
| Pilgrims                                                                          |            |
| Native Americans                                                                  |            |
| 57. What did the cook do after frying the special potatoes?                       |            |
| Served them to every customer.                                                    |            |
| Tasted them.                                                                      |            |
| Soaked them in water.                                                             |            |
| Covered them with salt.                                                           |            |
| 58. The customers in this story helped the cook invent potato chips by:           |            |
| complaining to him                                                                |            |
| paying him                                                                        |            |
| giving him the recipe                                                             |            |
| praising him                                                                      |            |
| 59. According to the passage, white bread was once considered to be:              |            |
| 💿 a special treat                                                                 |            |
| an unhealthy food                                                                 |            |
| a snack                                                                           |            |
| o a medicine                                                                      |            |
| 50. The words that tell the reader the cook wanted to challenge the customer are: |            |
| the customer would never forget                                                   |            |
| arranged them on the plate                                                        |            |
| took them out to the customer                                                     |            |
| demanded to see the cook                                                          | J          |
|                                                                                   | <u> </u>   |
| Remaining: 1:14:00 Start: 11:42 AM                                                | Directions |

#### **Editing Student Information on Maestro**

If a student or parent's email or other information needs to be updated in Maestro, you can easily change it. Please make sure all of your students' and parents' names and emails are correct in Maestro. This way we can ensure your students are getting the messages from their teachers. In order to edit student information, you can follow these steps:

1. Go to https://ave.maestrosis.com/MyHomePage.aspx and log in.

2. Click on **Students** on the top tool bar.

3. Click on the edit icon *A* for the **specific student** you are looking for to edit.

4. In the new window that shows up, edit the appropriate information, and then click **Save** on the bottom of the screen.

#### **Grading Policies**

Students are graded with a letter grade broken down by points and percentages as shown in the chart below.

| А | 4 | 90 - 100 %     |
|---|---|----------------|
| В | 3 | 80 - 89 %      |
| С | 2 | 70 - 79 %      |
| D | 1 | 60 - 69 %      |
| F | 0 | Less than 59 % |

#### **Grade Point Average (GPA)**

In order to graduate with the Dual Diploma, students must meet the minimum 24 credit graduation requirements as outlined below and maintain at least a 2.0 Grade Point Average (GPA) or an average of 70% minimum in ALL courses.

A student's overall GPA is calculated as follows. Every letter grade has a point value. The GPA is found by adding the Grade Point Average of each course completed to date, and divided by the amount of courses taken. When calculating GPA, we use the following point system: A=4.00 B=3.00 C=2.00 D=1.00 F= 0.00.

# **Graduation Requirements**

In order to obtain a Florida High School diploma, the following course requirements must be completed.

| Subject Area        | Course Requirements                                                       |
|---------------------|---------------------------------------------------------------------------|
|                     | 24 Credits                                                                |
| Native Language &   | 4 credits, with major concentration in composition, reading for           |
| Literature          | information, and literature                                               |
| English             | 4 credits                                                                 |
| Mathematics         | 4 credits, one of which must be Algebra 1 or equivalent and one of which  |
|                     | must be                                                                   |
|                     | Geometry or its equivalent                                                |
| Science             | 3 credits, two of which must have a laboratory component and one of       |
|                     | which must be Biology 1 or equivalent course or series of courses         |
| Social Studies      | 1 credit of World History                                                 |
|                     | 1 credit of US History                                                    |
|                     | .5 credit of US Government                                                |
|                     | .5 credit of Economics                                                    |
| Fine Arts or        | 1 credit of fine or performing arts, speech and debate, or practical arts |
| Performing Arts     |                                                                           |
| Physical            | 1 credit in physical education to include integration of health           |
| Education/Health    |                                                                           |
| Electives           | 4 credits                                                                 |
| Grade Point Average | Cumulative GPA of 2.0 on 4.0 scale                                        |

#### Communication

- 1. Students, Parents, and Program Directors should check their emails daily as teachers and Dual Diploma Program staff members send out announcements and important information frequently.
- 2. If a Program Director would like an email, we can create one @aveteaching.com. Simply let us know and we would be happy to get that set up for you.
- 3. In the courses themselves and via email, the teachers post/send announcements regularly.
- 4. Teachers and Dual Diploma staff members also communicate via Skype.

# How Program Directors Can Monitor Students' Progress

- 1. Login to Maestro at https://ave.maestrosis.com/MyHomePage.aspx
- 2. Click on **Enrollments** on the top tool bar.
- There you will see a list of all of your students and a snapshot of their progress in each of their courses. You can see their current grade and if you hover your mouse over the last column, you can see detailed information regarding the student's pacing.

| Home              | Applications          | Stu  | idents                      | Teachers                           | Courses           | 5 Sections                                    | Enrollments                  | Comm          | unications   | Report    | s         | Organizations         | Documents        |
|-------------------|-----------------------|------|-----------------------------|------------------------------------|-------------------|-----------------------------------------------|------------------------------|---------------|--------------|-----------|-----------|-----------------------|------------------|
|                   |                       |      |                             |                                    |                   |                                               |                              |               |              |           |           | Active Er             | rollments 🔍      |
| $\triangleleft$   | Enroliments           |      |                             |                                    |                   |                                               |                              |               |              | P         | acing Vie | ew: Graphical         |                  |
| Enro<br>Active En | ollment<br>proliments | Sel  | Student                     | Organiza                           | tion              | Section                                       | Teacher                      | Enrollment    | <u>Start</u> | End Date  | Curr.     | <u>Final</u><br>Grade | Pacing           |
| All Enroll        | ments                 |      |                             |                                    |                   |                                               |                              |               |              |           |           |                       |                  |
|                   |                       |      | <b>.</b>                    | 0.10                               |                   |                                               | ol i                         | 0/20/2012     | 0/00/0040    | C/C/2014  |           |                       |                  |
|                   |                       |      | Kuiz, Natalia               | Preparato<br>School                | ry High           | <u>Speakers</u>                               | Tatiana                      | 8/28/2013     | 0/20/2013    | 6/6/2014  |           |                       | 45               |
|                   |                       |      | <u>manzanares,</u><br>daisy | Doral Aca<br>Preparato<br>School   | ademy<br>ory High | Student Orientation                           | Graded, Auto                 | 8/28/2013     | 8/28/2013    | 8/30/2013 |           |                       | 2<br><u>4</u>    |
|                   |                       |      | <u>manzanares,</u><br>daisy | Doral Aca<br>Preparato<br>School   | ademy<br>iry High | <u>Spanish for Spanish</u><br><u>Speakers</u> | <u>Chavarria,</u><br>Tatiana | 8/28/2013     | 8/28/2013    | 6/6/2014  | 80.00     | 8<br>1 3              | 274<br><u>45</u> |
|                   |                       |      | mirabal, jorqe              | e Doral Aca<br>Preparato<br>School | idemy<br>iry High | Student Orientation                           | Graded, Auto                 | 8/28/2013     | 8/28/2013    | 8/30/2013 |           |                       | 2<br><u>4</u>    |
|                   |                       |      | mirabal, jorge              | e Doral Aca<br>Preparato<br>School | idemy<br>iry High | <u>Spanish for Spanish</u><br><u>Speakers</u> | <u>Chavarria,</u><br>Tatiana | 8/28/2013     | 8/28/2013    | 6/6/2014  | 80.00     | 8<br>1 3              | 274<br><u>45</u> |
|                   |                       |      | Villar, Javier              | Doral Aca<br>Preparato<br>School   | idemy<br>iry High | <u>Spanish for Spanish</u><br><u>Speakers</u> | <u>Chavarria,</u><br>Tatiana | 8/28/2013     | 8/28/2013    | 6/6/2014  | 40.00     | 8<br>1 3              | 274<br><u>45</u> |
|                   |                       |      | <u>Gonzalez,</u><br>Sophia  | Doral Aca<br>Preparato<br>School   | ademy<br>ary High | <u>Spanish for Spanish</u><br><u>Speakers</u> | <u>Chavarria,</u><br>Tatiana | 8/28/2013     | 8/28/2013    | 6/6/2014  |           | 8<br>4                | 274<br><u>45</u> |
|                   |                       | •    |                             | 1                                  |                   |                                               | III                          | 1             | 1            | 1         | 1         |                       | •                |
|                   |                       | Reco | ords: 314                   |                                    |                   | <                                             | < < Page 7                   | Of 7 Pages    | > >>         |           |           | 2, 🔊 🛙                | 🖥 🖸 🕦 🧟          |
|                   |                       |      |                             |                                    |                   |                                               | 3.4.2                        |               |              |           |           |                       |                  |
|                   |                       |      |                             |                                    | Maes              | stro SIS © 2013 Bo                            | caVox, LLC. All F            | Rights Reserv | /ed          |           |           |                       |                  |

4. If you want more specific information regarding a particular student, simply click on that specific student from the list and then on the left hand side of the screen, click on **Grades** under Academic.

| Home     | Applications | Students T          | leachers      | Courses      | Sections       | Enrollments | Communications            | Reports      | Organizations  | Documents    |
|----------|--------------|---------------------|---------------|--------------|----------------|-------------|---------------------------|--------------|----------------|--------------|
|          | manzanares   |                     |               |              |                |             | Home                      | e Page for S | tudent manzana | res, daisy Ø |
|          | daisy        | Information Enroll  | Iments LM     | S Documen    | ts             |             |                           |              |                |              |
| Stu      | dent Home    | Student Persona     | al Informatio | on           |                |             |                           |              |                |              |
| Student  | : Info       | Student ID          | : <b>2193</b> |              |                | User Accou  | nt Id : 5024              |              |                |              |
| Edit Stu | dent         | First Name          | e : daisy     |              |                | Middle 1    | lame :                    |              |                |              |
| View Ap  | plication    | Last Name           | e : manzana   | ares         |                | Preferred 1 | lame :                    |              |                |              |
| Calenda  | ar           | Date Of Birth       | n : 4/26/20   | 13 (Age: 0)  |                | Ge          | nder : Female             |              | Pic            | ture         |
| Me       | ssage Center | Program             | n:            |              |                | E×<br>Gradu | pected<br>ation :         |              | N              | ot           |
| Commu    | nications    | Ethnicity           | : Hispanic    | / Latino     |                |             | Race : Black or African / | American     | Avai           | lable        |
| - Commu  | inicacions   | Student Type        | e : Domesti   | c            |                | Lang        | uage : English            |              |                |              |
| Messag   | es           | Student Status      |               |              |                |             | GPA + 0.00                |              |                |              |
| Enr      | ollments     | Statent States      | ACTIVE        |              |                |             | 000                       |              |                |              |
| Current  | Sections     | Local ID            | ) :           |              |                |             | IEP: No                   |              |                |              |
| Suggest  | ted Courses  | Comment             | int<br>s:     |              |                |             |                           |              |                |              |
| Aca      | ademic       |                     |               |              |                |             |                           |              |                |              |
| Student  | History      | House Affiliation   | Please Se     | elect        |                |             |                           |              |                |              |
| Grades   |              |                     |               |              |                |             |                           |              |                |              |
| Attenda  | nce          |                     |               |              |                |             |                           |              |                |              |
| Plans of | f Study      | School Inform       | nation        |              |                |             |                           |              |                |              |
| Transcri | pt           | Organiza            | tion: Doral   | Academy Pro  | eparatory High | School      | Grade Level : 11          |              |                |              |
| Extores  | Tasts        |                     | 1             |              |                |             | Full Time : No            |              |                |              |
| externa  | i lests      |                     |               |              |                |             |                           |              |                |              |
| Stu      | dent Ledger  | Contact Information | ation         |              |                |             |                           |              |                |              |
| Ledger   |              | Primary Ph          | one: 786-3    | 71-7529 (Mol | bile)          |             | Default Email: dai        | sysmith123@h | iotmail.com    |              |
|          |              | Secondary Ph        | ione:         |              |                |             |                           |              |                |              |
| L        |              |                     |               |              |                |             |                           |              |                |              |

5. Then select the course, and you will get detailed information about that particular student's progress.

| Home       | Applications | Students       | Teachers          | Courses                         | Sections        | Enrollments          | Commun          | ications    | Report      | s Organizations | Documents    |
|------------|--------------|----------------|-------------------|---------------------------------|-----------------|----------------------|-----------------|-------------|-------------|-----------------|--------------|
| <b>5</b> - | nanzanares,  |                |                   |                                 |                 |                      |                 |             |             | Stude           | ent Grades 🎯 |
| °          | laisy        | Grade          | ebook Details     |                                 |                 |                      |                 |             |             |                 |              |
| Stu        | lent Home    | · (1)          | For online co     | urses, gradeb                   | ook data is u   | odated daily from    | the Learning    | Managmen    | nt System.  |                 |              |
| Student    | Info         |                | All data on the   | courses, grad<br>nis page is su | bject to chang  | updated when g<br>e. | rades are enter | ed in the i | Maestro sys | tem.            |              |
| Edit Stud  | lent         |                |                   |                                 |                 |                      |                 |             |             |                 |              |
| View App   | lication     | C Select Cou   | rse               |                                 |                 |                      |                 |             |             |                 |              |
| Calenda    | r            |                |                   | Show A                          | rtive Courses ( | Only                 |                 |             | Sho         | w Chart 🔲       |              |
| Mes        | sage Center  |                | Select Cours      | e Spanish fr                    | or Spanish Spe  | akers I (ACTIVE      | )               |             |             |                 |              |
| Commu      | nications    |                |                   |                                 | , openisi ope   |                      | /               |             |             |                 |              |
| Message    | is           | Enrollment     | Information       |                                 |                 |                      |                 |             |             |                 |              |
| Enro       | ollments     |                | Section: Span     | ish for Spanis                  | h Speakers      |                      | Course S        | itart Date: | 8/28/2013   | 1               |              |
| Current    | Sections     |                | Teacher: Chav     | arria, Tatiana                  |                 |                      | Course          | End Date:   | 6/6/2014    |                 |              |
| Suggest    | ed Courses   | Currer         | nt Grade: 80      |                                 |                 |                      | FI              | hal Grade:  |             |                 |              |
| Aca        | demic        |                |                   |                                 |                 |                      |                 |             |             |                 |              |
| Student    | History      | Assignment     |                   |                                 | Туре            | Due D                | ate Date        | Grade       | Exclude     | Comments        |              |
| Grades     |              |                |                   |                                 |                 |                      |                 |             |             |                 |              |
| Attendar   | nce          |                |                   |                                 |                 |                      |                 |             |             |                 |              |
| Plans of   | Study        | MI Prueba Pre  | liminar           |                                 |                 | 8/31/2               | 013 8/29/201    | 3 80.00     | False       |                 | *            |
| Transcrip  | ot           | Examen M??d    | ulo Introductorio | 1                               |                 | 6/8/20               | 14              |             | True        |                 |              |
| External   | Tests        | Module 2 Pret  | est               |                                 |                 | 6/8/20               | 14              |             | True        |                 |              |
| Chur       | lant Lodger  | Lecci??n 1     |                   |                                 |                 | 6/8/20               | 14              |             | True        |                 | E            |
| Stud       | lent-teuger  | MI Ejercicio 3 | .0                |                                 |                 | 9/5/20               | 13              |             | False       |                 |              |
| Leager     |              | Prueba 4 (Les  | son 7 and 8)      |                                 |                 | 6/8/20               | 14              |             | True        |                 |              |
|            |              | MI Ejercicio 7 | .0                |                                 |                 | 6/8/20               | 14              |             | True        |                 |              |

# How Parents Can Monitor Child's Progress

Maestro requires at least one guardian account associated to a student in order for them to monitor their performance. Therefore, upon creation of the student's account in Maestro, a guardian account is created as well.

If the parent account was not created and they did **not** receive a user account creation email including their credentials, a guardian account can be created by following the steps below.

- 1. Email <u>support@aveteaching.com</u> with the subject line "Guardian Account Needed" and the body containing the <u>student's full name</u> you will be monitoring.
- 2. Please wait up to 24 hours to log back in. After that, you will be able to view your students account.
- 3. Once the parent has their guardian account, they can monitor their child's progress by logging in and clicking on **Grades** on the left on side of the screen. (refer to page 10 of this handbook).

#### **Tips for Students' Success**

- 1. Students should login at a minimum of **three times weekly** and spend approximately **3-5 hours per course, per week, studying**.
- 2. Students are also required to follow the guidelines provided by their instructor for completing the modules in the **Burlington English software program** if they are in English I or English II.
- 3. Students should check their email and announcement dashboards daily as teachers send out numerous announcements, updates, and grade reports continuously.
- 4. Students should stay up-to-date with all coursework.
- 5. Students are encouraged to reach out to their teachers and ask questions. Teachers have published office hours so students should post their schedule.
- 6. It is important for students to participate in the Welcome Meeting, Online live sessions with their teacher, and one-on-one interviews with their teacher.

#### Burlington English (Only students in English I or English II use Burlington English)

- 1. **English I** students will complete Everyday English 1 first semester and Everyday English 2 second semester.
- 2. **English II** students will complete Everyday English 3 first semester and Advanced English second semester.
- 3. If students are having technical issues with their Burlington Program, they should always contact their teacher first. If still not resolved, students can reach Burlington support at :
  - Spanish Speakers: <a href="mailto:soportetecnico@burlingtonenglish.com">soportetecnico@burlingtonenglish.com</a>
  - Non-Spanish Speakers: <u>techsupport@burlingtonenglish.com</u>

# **Dual Diploma Directory and Contact Information**

Esteban Ochoa, O cpci kpi Director: guvgdcp@cquo qr qrkvcpgf vecvkqp@qo

Gina LaLicata, Vice President, Global Academics & Operations: glalicata@aveteaching.com

Jessica Vilorio, Director of Global Academics: jvilorio@aveteaching.com

Andres Calavia, Director of Global Student Services: ACalavia@aveteaching.com

Rocio Rodriguez, Global Academic Coach: <u>RRodriguez@aveteaching.com</u>

Nicole Osagie, Lead Global Teacher: nosagie@aveteaching.com

Technical Support: <a href="mailto:support@aveteaching.com">support@aveteaching.com</a>